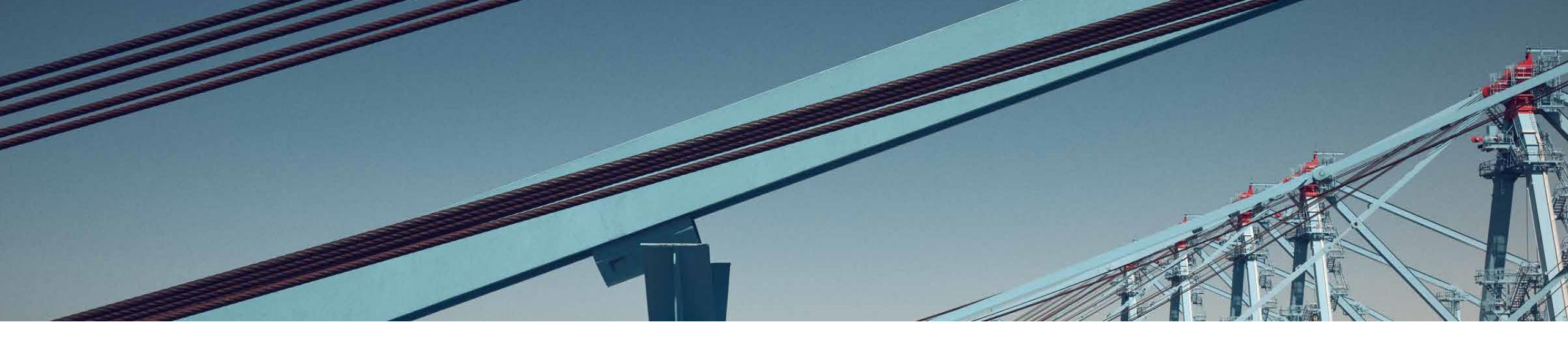

# **EXTRANET** Manual de uso del sistema

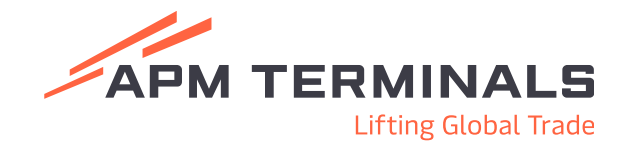

## Índice

- 1. Solicitudes de Embarque y Descarga de Contenedores
- 2. Servicios Adicionales al Contenedor
- 3. Servicios Adicionales a la Nave
- 4. Registro de Pago de Proformas
- 5. Facturación Consolidada de Contenedores y Carga General

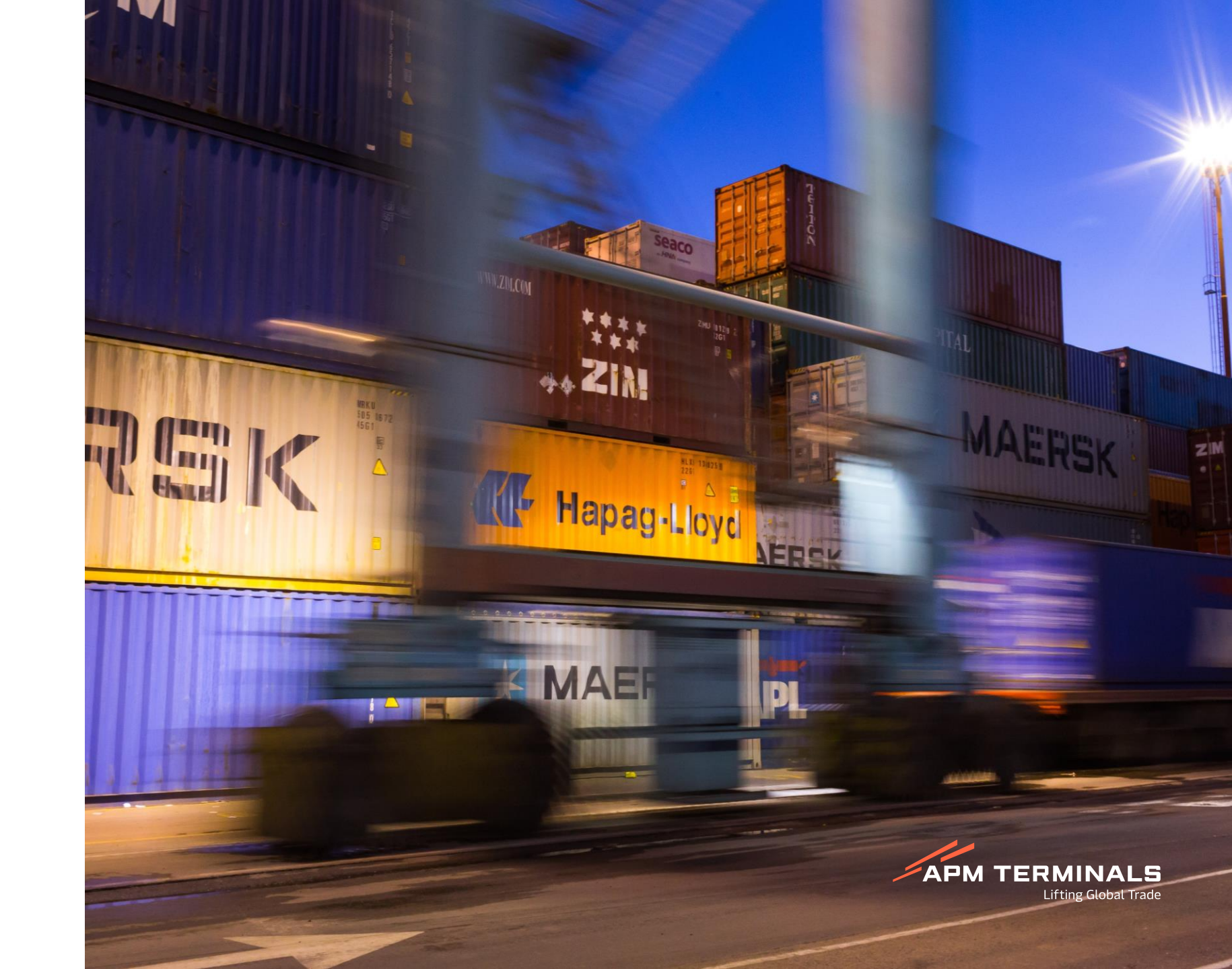

#### 1. Solicitudes de Embarque y Descarga de Contenedores - Cómo ingresar

Para la generación de solicitudes de embarque y descarga de contenedores es necesario ingresar al menú Prepago/Solicitudes.

APM TERMINALS

CGS008 Consulta de Solicitudes Home / Consulta de Solicitudes Inicio 3 Confirmar 💿 Ver 🕣 Anular + Nueva Emb TP + Nueva Emb DT Q Consultar X Limpiar + Nueva Desc Empresa de Transporte Criterios de Búsqueda Cal/Cdl Fecha Solicitud: Nro. Solicitud Estado Solicitud Tipo Solicitud TODOS TODOS dd/mm/yyyy dd/mm/yyyy Ö Seleccionar el tipo de solicitud a Prepago RUC Agente Aduana/Solidario RUC Cliente Final RUC Facturar a: Estado Pago generar. Off Dock TODOS Nueva Emb TP: Embarque Directo → Solicitudes Nro Manifiesto Contenedor BL/Booking -Terminal Portuario → Registro de Pag Nueba Emb DT: Embarque Verificación de Pagos ٠ Depósito Temporal código 3014 Autorizaciones Nueva Desc: Descarga Directa -Desafiliacion Monto Monto Total a Monto Nro. de Fecha de RUC Estado Descripción Servicio IGV Pagar Detracción Manifiesto Facturar a Solicitud Facturar a Solicitud Terminal Portuario (sólo para Contenedores Desafiliados (USD) (USD) (USD) (USD) → Ticket N4 10 v elementos por página No hay elementos agentes de aduanas) → Cierre de Eiecución → Reporte Movilización Aforo APM Terminals Callao | Av. Contralmirante Raygada Nº 111 Callao - Perú Central Telefónica: +51 1 200-8800

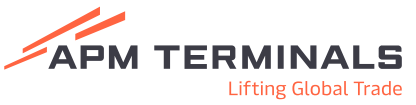

#### 1. Crear Solicitudes de Embarque Terminal Portuario y Embarque Depósito Temporal 3014

| Q Consultar X Limpiar                                                | Confirmar O Ver 🧿 Anu                            | lar                                             |                                             | + Nueva Emb TP       | + Nueva Emb DT + Nueva D | esc    | - Clic en:                                                                                                    |
|----------------------------------------------------------------------|--------------------------------------------------|-------------------------------------------------|---------------------------------------------|----------------------|--------------------------|--------|----------------------------------------------------------------------------------------------------|
| Criterios de Búsqueda                                                |                                                  |                                                 |                                             |                      |                          |        | "+ Nueba Emb TP" o                                                                                                    |
| Fecha Solicitud:<br>dd/mm/yyyy 🛅 - dd/mm                             | /уууу 🗖                                          | Nro. Solicitud                                  | Estado Solicitud<br>TODOS                   | Tipo Solicitud       |                          | •      | "+ Nueva Emb DT"                                                                                                    |
| RUC Facturar a:                                                      | RUC Agente Aduan                                 | a/Solidario:                                    | RUC Cliente Final                           | Estado Pago<br>TODOS |                          | •      |                                                                                                    |
| Nro. Manifiesto:                                                     | Contenedor                                       |                                                 | BL/Booking                                  |                      |                          |        |                                                                                                    |
| Registro Solicitud - Embarqu                                         | e Terminal Portuario                             |                                                 |                                             |                      |                          |        |                                                                                                    |
| Inicio / Registro Solicitud                                          |                                                  |                                                 |                                             |                      |                          | -      | Realizar la búsqueda por Nro<br>de Booking o Nro del                                                                                      |
| Inicio / Registro Solicitud                                          | Booking                                          |                                                 | Nave-Viaje                                  |                      |                          | -      | Realizar la búsqueda por Nro<br>de Booking o Nro del<br>Contenedor deseados y el                                                          |
| Inicio / Registro Solicitud<br>Búsqueda por<br>Booking               | Booking<br>912243243<br>Puede ingresar varios. ( | Separados por comas)                            | Nave-Viaje<br>21SAFM113S - SAFMARINE MAKUTU |                      |                          | -      | Realizar la búsqueda por Nro<br>de Booking o Nro del<br>Contenedor deseados y el<br>sistema identificará la nave a<br>la que corresponde. |
| Inicio / Registro Solicitud<br>Búsqueda por<br>Booking<br>Facturar A | Booking<br>912243243<br>Puede ingresar varios. ( | Separados por comas)<br>Agente Aduana/Solidario | Nave-Viaje<br>21SAFM113S - SAFMARINE MAKUTU | Cliente Final        |                          | -<br>- | Realizar la búsqueda por Nro<br>de Booking o Nro del<br>Contenedor deseados y el<br>sistema identificará la nave a<br>la que corresponde. |

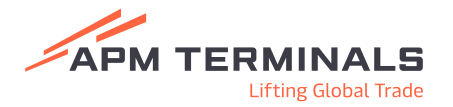

#### **1.** Crear Solicitud de Embarque Terminal Portuario y Embarque Depósito Temporal 3014

| squeda por<br>ooking                          | ■ Booking 912252352               |                        |                                                | Nave-<br>21SAF    | vlaje<br>M113S - SAFMARINE MAKUTU |                           |                          |                              | -              |
|-----------------------------------------------|-----------------------------------|------------------------|------------------------------------------------|-------------------|-----------------------------------|---------------------------|--------------------------|------------------------------|----------------|
| :turar A<br>0426107041 - PALACIOS & ASOCIADOS | Puede ingresar                    | Agente Adi<br>20426107 | omas)<br>uana/Solidario<br>7041 - PALACIOS & A | SOCIADOS AGENT    | ES DE ADUANA S.A Q                | Cliente Fina<br>204261070 | I<br>141 - PALACIOS & AS | SOCIADOS AGENTES DE ADUANA S | A Q            |
|                                               |                                   |                        |                                                |                   |                                   |                           |                          |                              |                |
| Contenedor                                    | Categoría                         | IMO                    | RF                                             | OOG               | ISO Туре                          | Lleno                     | Tamaño                   | Nro Solicitud                |                |
| ✓ TLLU1175988                                 | EXPRT                             |                        | $\checkmark$                                   |                   | 45R1                              | $\checkmark$              | 40                       |                              | <b>^</b>       |
| SUDU5297020                                   | EXPRT                             |                        | $\checkmark$                                   |                   | 45R1                              | $\checkmark$              | 40                       |                              |                |
| MNBU9083490                                   | EXPRT                             |                        | $\checkmark$                                   |                   | 45R1                              | $\checkmark$              | 40                       |                              |                |
| MNBU3095493                                   | EXPRT                             | -                      | $\sim$                                         | -                 | 45R1                              | $\checkmark$              | 40                       |                              | -              |
| K K 1 2 3 №                                   | 10 👻 elementos por págir          | na                     |                                                |                   |                                   |                           |                          | Mostrando 1-10 de 26 e       | ▶<br>elementos |
|                                               |                                   |                        |                                                | ¢                 |                                   |                           |                          |                              |                |
|                                               |                                   |                        | Prev<br>Esta acción                            | podría demorar un | ntos<br>os instantes.             |                           |                          | 1                            |                |
|                                               |                                   |                        | 🖛 Cancelar                                     | r 🗸 Confirm       | mar Solicitud                     |                           |                          | 4                            |                |
| 'M Terminals Callao   Av. Contralmirant       | e Raygada Nº 111 Callao - Perú Ce | ntral Telefónica: +5   | 1 1 200-8800                                   |                   |                                   |                           |                          |                              |                |

Luego de colocar los datos solicitados, seleccionar los contenedores que formarán parte de la solicitud.

-Al concluir el paso previo, dar click en "Previsualizar Montos" que le permitirá tener información de los montos que corresponden a los contenedores previamente seleccionados.

- El sistema le mostrará el monto de los servicios a facturar.

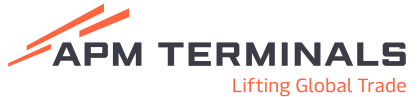

#### **1.** Crear Solicitud de Embarque Terminal Portuario y Embarque Depósito Temporal 3014

Estoy de acuerdo con la Solicitud y Proforma(s) generadas. Si éstas son desafiliadas o desestimadas, las facturas por cancelación, reprogramación o no presentación de citas serán emitidas a favor del Agente de Aduana.

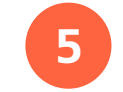

Leer el siguiente mensaje y dar su conformidad mediante un check.

| Confirmar                                                    | × |   |
|--------------------------------------------------------------|---|---|
| Esta acción podría demorar unos instantes. ¿Desea continuar? |   | 6 |
| Sí No                                                        |   |   |

Dar click en la opción "Confirmar Solicitud" y el sistema le pedirá continuar. Si se encuentra de acuerdo, dar clic en "Sí".

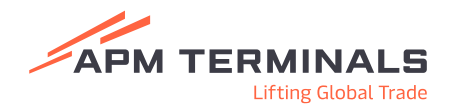

#### Ver proforma

| Consultar            | × Limpi            | ar 🗸 Confirmar                             | o Ver               |                 |             |                  |                     |            | + Nueva En        | nb TP + Nueva Emb DT | + Nueva De |
|----------------------|--------------------|--------------------------------------------|---------------------|-----------------|-------------|------------------|---------------------|------------|-------------------|----------------------|------------|
| Criterios de         | Búsqueda           |                                            |                     |                 |             |                  |                     |            |                   |                      |            |
| cha Solicitud        |                    |                                            | N                   | ro. Solicitud   |             | Estado Solid     | itud                |            | г                 | Fipo Solicitud       |            |
| 1/04/2021            | □ -                | 21/04/2021                                 | _                   |                 |             | TODOS            |                     |            | •                 | TODOS                |            |
| JC Facturar a        | 1:                 |                                            | RUC Agente Aduana/S | olidario:       |             | RUC Cliente      | Final               |            | E                 | Estado Pago          |            |
|                      |                    |                                            |                     |                 |             |                  |                     |            |                   | TODOS                |            |
| o. Maniflesto        | :                  |                                            | Contenedor          |                 |             | BL/Booking       |                     |            |                   |                      |            |
|                      |                    |                                            |                     |                 |             |                  |                     |            |                   |                      |            |
|                      |                    |                                            | Eocha do            | Monto           | Monto       | Total a<br>Pagar | Monto<br>Detracción | Manifiesto | RUC<br>Facturar a | Facturar a           | R          |
| Iro. de<br>Solicitud | Estado             | Descripción                                | Solicitud           | (USD)           | (USD)       | (USD)            | (USD)               |            |                   |                      |            |
| Iro. de<br>olicitud  | Estado<br>Aprobado | Descripción<br>Embarque Terminal Portuario | 21/04/2021 13:54    | (USD)<br>123.00 | (USD) 22.14 | (USD)<br>145.14  | 0.00                | 2021-00914 | 20100010217       | NEPTUNIA S.A.        | 2          |

4. El sistema le mostrará los datos relacionados a la solicitud generada cuya proforma podrá imprimir haciendo clic en ""

Para revisar la proforma asociada a una solicitud generada debe:

- Ir a la página principal de generación de solicitudes "Consulta de Solicitudes" Prepago/Solicitudes"
- 2. Elegir el tipo de operación a realizar
- El sistema le mostrará todas las solicitudes generadas. Seleccione la de su preferencia y clic en "Ver"

| Información general                                           |                                                                                                    |                                |      |                         |              |            |                             |                      |                  |
|---------------------------------------------------------------|----------------------------------------------------------------------------------------------------|--------------------------------|------|-------------------------|--------------|------------|-----------------------------|----------------------|------------------|
| mormación general                                             |                                                                                                    |                                |      |                         |              |            |                             |                      |                  |
|                                                               | Nro. Solicitud                                                                                                    | 475754                         |      |                         |              |            | Estado Aprobado             |                      |                  |
|                                                               | Nro. de Manifiesto                                                                                                   | 2021-00914                     |      |                         |              | Monto Tota | I (USD) 145.14              |                      |                  |
|                                                               | Nave-Viaje                                                                                                    | POLAR COSTA RICA -             | 116N |                         |              |            |                             |                      |                  |
|                                                               | Facturar A                                                                                                    | NEPTUNIA S.A.                  |      |                         |              |            |                             |                      |                  |
|                                                               | Agente Aduana/Colidario                                                                                              |                                |      |                         |              |            |                             |                      |                  |
|                                                               | Agente Aduana/Sondario                                                                                               | NEPTUNIA S.A.                  |      |                         |              |            |                             |                      |                  |
|                                                               | Cliente Final                                                                                                    | NEPTUNIA S.A.<br>NEPTUNIA S.A. |      |                         |              |            |                             |                      |                  |
|                                                               | Cliente Final                                                                                                    | NEPTUNIA S.A.                  |      |                         |              |            |                             |                      |                  |
|                                                               | Agente Addana Sondano<br>Cliente Final                                                                               | NEPTUNIA S.A.                  |      |                         |              |            |                             |                      |                  |
| Contenedores Proform                                          | Agente Aduana solicano<br>Cliente Final<br>mas/Facturas Pagos                                                        | NEPTUNIA S.A.                  |      |                         |              |            |                             |                      |                  |
| Contenedores Proform Booking/BL                               | Cliente Final mas/Facturas Pagos Contenedor                                                                          | NEPTUNIASA<br>NEPTUNIASA<br>RF | 00G  | 150 Туре                | Tamaño       | Lieno      | Estado                      | RD / DAM             | Autorizado       |
| Contenedores Proform Booking/BL 1LIM08896                     | Agence Advantationation<br>Cliente Final<br>mas/Facturas Pagos<br>Contenedor<br>MRKU6592580                          | NEPTUNIA S.A.<br>NEPTUNIA S.A. | 006  | 150 Type<br>2299        | Tamaño<br>20 | Lieno      | Estado<br>Registrado        | RD / DAM             | Autorizado       |
| Contenedores Proform<br>Booking/BL<br>1LIM008996<br>H 4 1 > > | Cliente Final Cliente Final Cliente Final Cliente Final Contenedor MRKU6592580 10 ~ elementos por pá                 | REPTUNIA S.A.<br>NEPTUNIA S.A. | 006  | <b>150 Type</b><br>2299 | Tamaño<br>20 | Lieno      | <b>Estado</b><br>Registrado | RD / DAM<br>Mostrand | Autorizado<br>NO |
| Contenedores Proform<br>Booking/BL<br>1LIM08896<br>H 4 1 > >1 | Agente Addanar Sondario<br>Cliente Final<br>mas/Facturas Pagos<br>Contenedor<br>MRKU6592500<br>10 ~ elementos por pá | RF                             | 006  | <b>ISO Type</b><br>2299 | Tamaño<br>20 | Lieno      | <b>Estado</b><br>Registrado | RD / DAM<br>Mostrand | Autorizado<br>NO |

#### Crear Solicitudes de Descarga Terminal Portuario

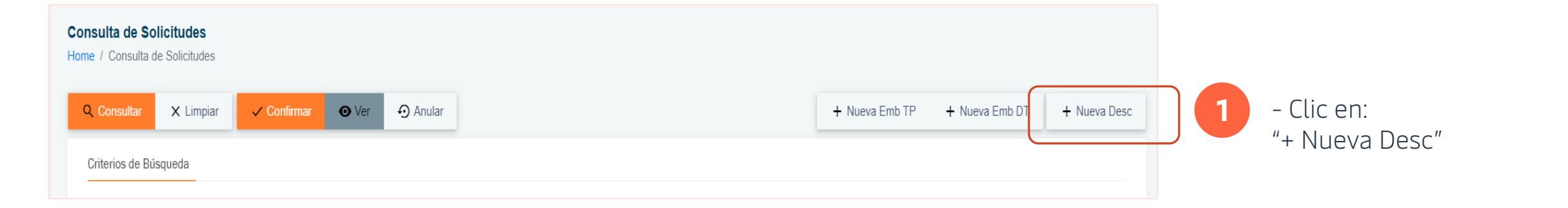

| Registro Solicitud - Descarga<br>Inicio / Registro Solicitud                                                       |                                                                         |                                                          |                                                 |        |                                                                                 |   |
|----------------------------------------------------------------------------------------------------|-------------------------------------------------------------------------|----------------------------------------------------------|-------------------------------------------------|--------|---------------------------------------------------------------------------------|---|
| Búsqueda por<br>BL                                                                                                 | Bill Of Lading<br>seau210052918<br>Puede ingresar varios. (Separados pr | ser comas)                                               | Nave-Viaje<br>21MaSA19WT - MAERSK SARAT         |        |                                                                                 | : |
| Facturar A<br>20428107041 - PALACIOS & ASOCIADOS AGENTES DE ADUANA S.A                                             | ٩                                                                       | Agente Aduana/Solidario                                  | DUANA S.A. Q                                    | ۲<br>۲ | <b>Diente Final</b><br>20428107041 - PALACIOS & ASOCIADOS AGENTES DE ADUANA S.A | ٩ |
| Datos para el Ticket de Salida<br>La información aquí ingresada será transmitida a la Aduana como parte de la      | i información del Ticket de Salida del Puer                             | rlo requerida por la misma Aduana, por lo que recomendam | os revisar cuidadosamente los datos ingresados. |        |                                                                                 |   |
| En caso de generarse alguna contingencia en relación a la consignación de l<br>Tipo de Traslado<br>TRASLADO A ZPAE | a presente información, se mantendrá ind                                | demne de todo tipo de reclamos o acciones legales a APMT | C                                               |        |                                                                                 |   |
| Se dirige a un Local Anexo Código de Local .<br>NO 👻                                                               | Anexo                                                                   |                                                          |                                                 |        |                                                                                 |   |
| DUA<br>118-2021-00-000000<br>De ser el caso que lo requiera, luego podrá modificar la DUA para cada contenedor     |                                                                         |                                                          |                                                 |        |                                                                                 |   |
| ан на на на на пре со горовена, вода рокла последни на осограни своие солитивани                                   |                                                                         |                                                          |                                                 |        |                                                                                 |   |

- Realizar la búsqueda por Nro de BL o Nro del Contenedor deseados y el sistema identificará la nave a la que corresponde.
- Completar los siguientes datos solicitados.
- 3 Re ref

- Registrar información referente a Datos para el ticket de Salida,
- Después de culminado el paso p**revio, CERMINALS** Confirmar.

### Crear Solicitudes de Descarga Terminal Portuario

| <b>Registr</b><br>Inicio / R | Solicitud - Embarque       | Terminal Portuario                 |                           |                  |                                                 |                                                               |                        |                    |                                                                                                    |       |
|------------------------------|----------------------------|------------------------------------|---------------------------|------------------|-------------------------------------------------|---------------------------------------------------------------|------------------------|--------------------|----------------------------------------------------------------------------------------------------|-------|
| Búsque<br>Bookin             | ia por<br>g                | Booking<br>91225235<br>Puede ingre | ar varios. (Separados por | comas)           | N<br>2                                          | lave-Viaje<br>1SAFM113S - SAFMARINE I                         | MAKUTU<br>Olianto Fino |                    |                                                                                                    | :     |
| 20426                        | 07041 - PALACIOS & ASOCIAD | OS AGENTES DE ADUANA S.A           | Q 2042610                 | 07041 - PALACIOS | 8 & ASOCIADOS A                                 | GENTES DE ADUANA S.A                                          | Q 204261070            | )41 - PALACIOS & A | ASOCIADOS AGENTES DE ADUANA S.A                                                                      | Q     |
| ~                            | Contenedor                 | Categoría                          | ІМО                       | RF               | OOG                                             | ISO Type                                                      | Lieno                  | Tamaño             | Nro Solicitud                                                                                        |       |
| $\checkmark$                 | TLLU1175988                | EXPRT                              |                           | $\checkmark$     |                                                 | 45R1                                                          | $\checkmark$           | 40                 |                                                                                                    | •     |
| $\checkmark$                 | SUDU5297020                | EXPRT                              |                           | $\checkmark$     |                                                 | 45R1                                                          | $\checkmark$           | 40                 |                                                                                                    |       |
| $\checkmark$                 | MNBU9083490                | EXPRT                              |                           | $\checkmark$     |                                                 | 45R1                                                          | $\checkmark$           | 40                 |                                                                                                    |       |
| $\checkmark$                 | MNBU3589135                | EXPRT                              |                           | $\checkmark$     | -                                               | 45R1                                                          | $\checkmark$           | 40                 |                                                                                                    |       |
| $\checkmark$                 | MNBU3209209                | EXPRT                              |                           | $\checkmark$     |                                                 | 45R1                                                          | $\checkmark$           | 40                 |                                                                                                    |       |
| $\checkmark$                 | MNBU0388055                | EXPRT                              |                           | $\checkmark$     |                                                 | 45R1                                                          | $\sim$                 | 40                 |                                                                                                    |       |
| $\sim$                       | MNBU0520027                | EXPRT                              |                           | $\sim$           |                                                 | 45R1                                                          | ~                      | 40                 |                                                                                                    |       |
|                              | MNBU3095493                | EXPRI                              |                           | ~                |                                                 | 45R1                                                          | ~                      | 40                 |                                                                                                    |       |
| 4                            |                            |                                    |                           |                  |                                                 |                                                               |                        |                    |                                                                                                    | •     |
| 14                           | 4 1 2 3 ⊧                  | ▶ 10                               | igina                     |                  |                                                 |                                                               |                        |                    | Mostrando 1-10 de 26 elen                                                                            | entos |
|                              |                            |                                    |                           | Esta ac          | Previsualizar<br>Cción podría demo<br>celar v C | r <b>Montos</b><br>rar unos instantes.<br>confirmar Solicitud |                        |                    |                                                                                                    |       |
|                              |                            |                                    |                           |                  | Nro. Solicit                                    | <b>ud</b> 475783                                              |                        |                    | Subtotal         \$6,489.60           Impuesto         \$1,168.13           Total         \$7,657.73 |       |

#### Crear Solicitudes de Descarga Terminal Portuario

6

Estoy de acuerdo con la Solicitud y Proforma(s) generadas. Si éstas son desafiliadas o desestimadas, las facturas por cancelación, reprogramación o no presentación de citas serán emitidas a favor del Agente de Aduana.

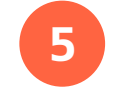

Leer el siguiente mensaje y dar su conformidad mediante un check.

| Esta acción podría demorar unos instantes. ¿Desea conti | nuar? |
|---------------------------------------------------------|-------|
| Esta acción podría demorar unos instantes. ¿Desea conti | nuar? |
|                                                         |       |
| Si                                                      | No    |

Dar click en la opción "Confirmar Solicitud" y el sistema le pedirá continuar. Si se encuentra de acuerdo, dar clic en "Sí".

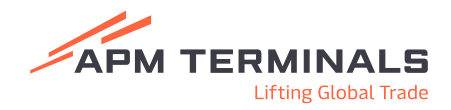

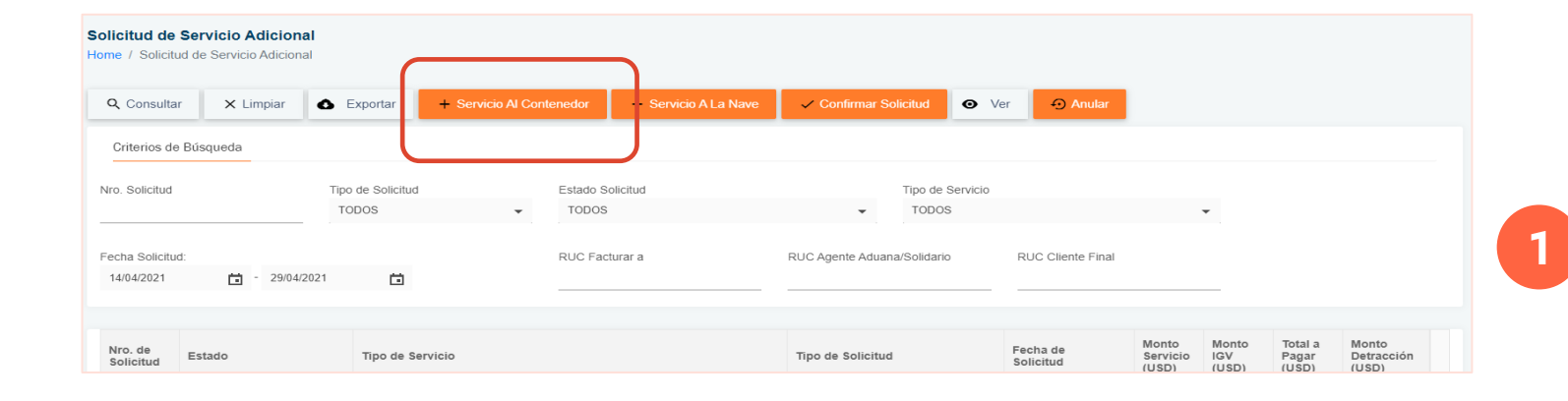

-Ir al menú principal (lado izquierdo) y acceder a **"Servicios Adicionales/Solicitud de Servicio Adicional"** 

-Seleccionar " +Servicio Al Contenedor"

| Solicitud d<br>Inicio / Datos | e Servicio Adicional al<br>Generales | Contenedor           |           |                                                                                  |                              |     |   |                                             |       |                            |        |
|-------------------------------|--------------------------------------|----------------------|-----------|----------------------------------------------------------------------------------|------------------------------|-----|---|---------------------------------------------|-------|----------------------------|--------|
| Cancelar<br>Nave-Viaje        |                                      |                      | ٩         |                                                                                  |                              |     |   |                                             |       |                            |        |
| Facturar A                    | 41 - PALACIOS & ASOCIADOS A          | DENTES DE ADUANA S.A | ٩         | Agente Aduana/Solidario<br>20426107041 - PALACIOS & ASC                          | CIADOS AGENTES DE ADUANA S.A |     | ٩ | Cliente Final<br>20426107041 - PALACIOS & A | ٩     |                            |        |
| Número de /                   | lutorización                         |                      |           | Número de DAM<br>110-2021-40-043501                                              |                              |     |   |                                             |       |                            |        |
| Fecha Hora<br>30/04/2021      | de Inicio del Servicio<br>07:00      |                      |           | Fecha Hora de Fin del Servicio     Tipo de Operación       3004/2021 16:00     C |                              |     |   |                                             |       |                            | •      |
| Nombre de                     | Contacto                             |                      |           | Teléfono de Contacto                                                             |                              |     |   |                                             |       |                            | ノー     |
| Búsquod<br>Brokings           |                                      |                      | ÷         | Bestinge (puste ing<br>88108945                                                  |                              |     |   |                                             |       |                            | $\neg$ |
| ~                             | Booking/BL                           | Contenedor           | Categoría | IMO                                                                              | RF                           | OOG |   | ISO Type                                    | Lleno | Tamaño                     |        |
| 1                             | 88108945                             | FCIU7562020          | EXPRT     |                                                                                  |                              |     |   | 45G1                                        |       | 40                         |        |
| /                             | 88108945                             | HLBU2709089          | EXPRT     | =                                                                                | -                            | -   |   | 45G1                                        |       | 40                         |        |
|                               | 1 → H 10 <del>~</del>                | elementos por página |           |                                                                                  |                              |     |   |                                             |       | Mostrando 1-2 de 2 element | os     |

- Colocar los datos solicitados.

- La búsqueda de la carga puede ser por Nro de Contenedor o Nro de BK.
- Seleccionar los contenedores a operar con un check.

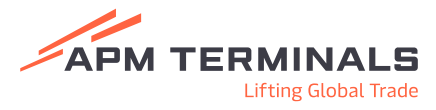

| Solicit<br>Inicio / | <b>ud de Servicio Adi</b> e<br>Datos Generales / Servi | ional al Contenedor<br>Ios                                                                                      |             |                       |                                                 |
|---------------------|--------------------------------------------------------|----------------------------------------------------------------------------------------------------|-------------|-----------------------|-------------------------------------------------|
| Ante                | rior Siguiente                                         |                                                                                                    |             |                       |                                                 |
|                     | Servicio                                               |                                                                                                    |             | Descripción           |                                                 |
| -                   | Aforo Físico                                           |                                                                                                    | Ver         |                       |                                                 |
|                     | Cambio de Direc                                        | ionamiento                                                                                                    | Ver         |                       |                                                 |
|                     | Cambio de Esta                                         | us - Roleo de Nave (Solo DT 3014)                                                                               | Ver         |                       |                                                 |
|                     | Cambio de Esta                                         | us - De Directo a Indirecto 3014                                                                                | Ver         |                       | - Seleccionar el tipo de servicio a procesar.   |
|                     | Colocación de P                                        | ecinios                                                                                                    | Ver         |                       |                                                 |
|                     | Consolidado de                                         | Pescado Congelado                                                                                               | Ver         |                       | - Clic en "Ver" del servicio seleccionado de la |
|                     | Control de Emba                                        | que la companya de la companya de la companya de la companya de la companya de la companya de la companya de la | Ver         |                       | columna "Descripción" para verifica             |
|                     | Desconsolidado                                         | de Contenedores                                                                                                 | Ver         |                       |                                                 |
|                     | Etiquetado                                             |                                                                                                    | Ver         |                       | información requerida asociada.                 |
|                     | Fumigación                                             |                                                                                                    |             |                       |                                                 |
| Solicit             | ud de Servicio Adi                                     | ional al Contenedor                                                                                             |             |                       |                                                 |
| Inicio /            | Datos Generales / Servi                                | ios / Requisitos                                                                                                |             |                       |                                                 |
| Ante                | io Siguiente                                           |                                                                                                    |             |                       |                                                 |
|                     | Servicio                                               |                                                                                                    | Estado Ve   | er / Editar           |                                                 |
| ~                   | Aforo Físico                                           |                                                                                                    | Opcional Ve | er / Editar           | <ul> <li>El sistema le mostrará la</li> </ul>   |
| (                   | Tipo de Requisito                                      | Descripción Requisito                                                                                           | Estado      | Ver / Editar          |                                                 |
|                     | Digital                                                | Adjuntar DAM ó Declaración Aduanera (Doc. Dígital)                                                              | Requerido   | Ver / Editar          | informacion/documentación necesaria             |
|                     | Digital                                                | MSDS español Obligatorio para contenedores IMO                                                                  | Opoional    | Ver / Editar          | para el servicio.                               |
|                     | Digital                                                | Uso de Cuadrila (SINO)                                                                                          | Requerido   | Ver / Editar          | 4                                               |
|                     | Digital                                                | Uso de Montacarga de 2.5 Tons (SINO)                                                                            | Requerido   | Ver / Editar          | - Colocar o adjuntar la información             |
|                     | Digital                                                | Uso de Montacargar mayor a 2.5 tons o Uso de Bobinera (Específicar)                                             | Opcional    | Ver / Editar          |                                                 |
|                     | Digital                                                | Para CTN IMO: Adjuntar fotos de la carga embalada o estibada                                                    | Opcional    | Ver / Editar          | requerida de acuerdo al tipo de                 |
| L                   | Digital                                                | Para CTN RF: ¿Requiere antecámara? SUNO (Si su respuesta es sí, adjuntar autorización de ingreso de antecámara) | Requerido   | Ver / Editar          |                                                 |
|                     | Digital                                                | Si no requiere antecianara, adjuntar carta de responsabilidad                                                   | Optional    | Ver / Editar          | servicio solicitado.                            |
| н                   | < 1 → N                                                | 10 🐷 elementos por página                                                                                       | Mostran     | do 1-1 de 1 elementos | - Clic en "Siguiente"                           |
| APM 1               | erminals Callao   Av. Con                              | almirante Raygada Nº 111 Callao - Perú Central Telefónica: +51 1 200-8800                                       |             |                       |                                                 |

|         |                                               | Comentario                                                                                              |            | ×                            |     |                                                                      |
|---------|-----------------------------------------------|----------------------------------------------------------------------------------------------------|------------|------------------------------|-----|----------------------------------------------------------------------|
|         |                                               | Comentario                                                                                              |            |                              | -   | Adjuntar la documentación requerida<br>según el servicio solicitado. |
|         |                                               | Último archivo cargado                                                                                  |            | -                            | -5- | Colocar Comentarios que consideren<br>relevantes.                    |
|         |                                               | Archivo                                                                                                 |            | -                            | -   | Clic en "Aceptar"                                                    |
| Solicit | ud de Servicio Adicional al Conte             | SELECCIONE ARCHIVO<br>Formatos permitidos: jpg, jpeg, jpe, gif, png, bmp, pdf, doc, docx                |            |                              |     |                                                                      |
| Anter   | tion Siguiente                                |                                                                                                    | Entrada    | Vor / Editor                 |     |                                                                      |
| ~       | Aforo Físico                                  |                                                                                                    | Opcional   | Ver / Editar                 |     |                                                                      |
|         | Tipo de Requisito Desc                        | cripción Requisito                                                                                      | Estado     | Ver / Editar                 |     |                                                                      |
|         | Digital Adjun                                 | ntar DAM & Dediasolón Aduanera (Doc. Digital)                                                           | Completado | Ver / Editar                 | _   | El sistema les mostrará el estado de los                             |
|         | Digital MSDS                                  | IS español Obligatorio para contenedores IMO                                                            | Optional   | Ver / Editar                 |     |                                                                      |
|         | Digital Uso d                                 | de Cuadrila (SINO)                                                                                      | Completado | Ver / Editar                 |     | requisitos pendientes o completados del                              |
|         | Digital Uso d                                 | de Montacarga de 2.5 Tons (SIND)                                                                        | Completado | Ver / Editar                 | 6   | sorvicio coloccionado                                                |
|         | Digital Uso d                                 | de Nontacargar mayor a 2.5 tons o Uso de Bobinera (Especificar)                                         | Opcional   | Ver / Editar                 |     | SEI VICIO SELECCIONADO.                                              |
|         | Digital Para I                                | CTN INC: Adjuntar fotos de la carga embalada o estibada                                                 | Opcional   | Ver / Editar                 |     |                                                                      |
|         | Digital Para i                                | U IV Nr. (Integuee antecamar SINU (SI SU responsa es su adjuntar autorización de ingreso de antecamara) | Completado | Ver / Editar                 |     |                                                                      |
|         |                                               |                                                                                                    | opolerita  | 1 - 8 of 8 its               | -   | Si todo esta completo, Clic en "Siguiente"                           |
| н       | < 1 → > 10 ∞ eleme                            | entos por página                                                                                        |            | Mostrando 1-1 de 1 elementos |     | APM TERMINALS                                                        |
| APM 1   | ferminals Callao   Av. Contralmirante Raygada | la N° 111 Callao - Perú Central Telefónica: +51 1 200-8800                                              |            |                              |     | Lifting Global Trade                                                 |
|         |                                               |                                                                                                    |            |                              |     |                                                                      |

| Solicitud de Servicio A<br>nicio / Datos Generales / S                                                                                                    | Adicional al Conti<br>ervicios / Requisitos / | <b>enedor</b><br>Resumen |            |          |        |              |                   |  |  |  |  |   |               |
|----------------------------------------------------------------------------------------------------|-----------------------------------------------|--------------------------|------------|----------|--------|--------------|-------------------|--|--|--|--|---|---------------|
| Anterior Previsuali                                                                                                    | zar Montos                                    |                          |            |          |        |              |                   |  |  |  |  |   |               |
| Nave Viaje     X-PRESS MACHU PICHU - 2008N       RUC Facturar A     2445107041 - PALACIOS & ASOCIADOS AGENTES DE ADUANA S.A       RUC Agente Aduana / Solidario     20426107041 - PALACIOS & ASOCIADOS AGENTES DE ADUANA S.A       RUC Embarcador / Cliente Final     20426107041 - PALACIOS & ASOCIADOS AGENTES DE ADUANA S.A |                                               |                          |            |          |        |              |                   |  |  |  |  |   |               |
| Contenedores Service                                                                                                    | ios                                           |                          |            |          |        |              |                   |  |  |  |  |   |               |
| Agregar Detalles                                                                                                    |                                               |                          |            |          |        |              |                   |  |  |  |  |   |               |
| Booking/BL                                                                                                    | Contenedor                                    | RF                       | 00G        | ISO Type | Tamaño | Lleno        | Descripción Carga |  |  |  |  |   | Tipo Embalaje |
| 88108945                                                                                                    | FCIU7582020                                   |                          |            | 45G1     | 40     | $\checkmark$ |                   |  |  |  |  |   |               |
| 88108945                                                                                                    | HLBU2709089                                   |                          |            | 45G1     | 40     | $\checkmark$ |                   |  |  |  |  |   |               |
|                                                                                                    | Dat                                           | مالد                     |            |          |        |              |                   |  |  |  |  | ~ |               |
|                                                                                                    | Der                                           | alle                     | ົ          |          |        |              |                   |  |  |  |  |   |               |
|                                                                                                    |                                               |                          |            |          |        |              |                   |  |  |  |  |   |               |
|                                                                                                    |                                               | ~                        | A          | cepta    | Ir     |              | × Cancelar        |  |  |  |  |   |               |
|                                                                                                    | D                                             | esci<br>veb              | ripci<br>a | ón Ca    | arga   |              |                   |  |  |  |  |   |               |

Tipo de Embalaje

Paletas

- Confirmación de datos y previsualización de montos.
- Agregar detalles de la carga. Se debe seleccionar el contenedor y luego hacer clic en "Agregar Detalles"

| 0 |  |
|---|--|
| 0 |  |
|   |  |

- Registro de descripción de la carga y tipo de embalaje.
- Si todo está completo, Clic en "Aceptar"

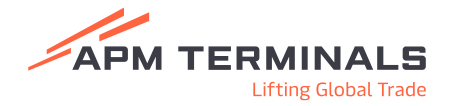

#### Confirmación de solicitud:

8

- Clic en "Confirmar". El sistema le indicará que el proceso ha sido concluido de manera satisfactoria

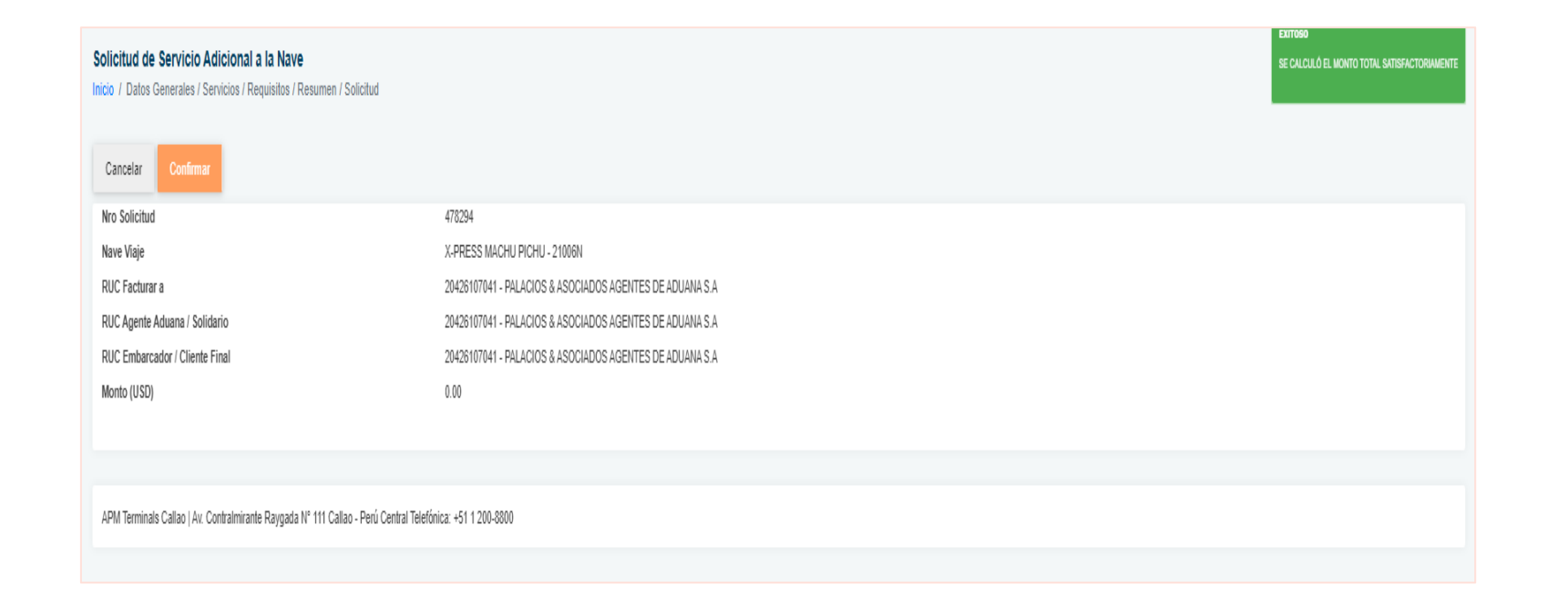

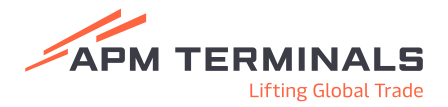

#### **3.** Crear Solicitudes de Servicios Adicionales a la Nave

| olicitud de Se<br>ome / Solicitud d | ervicio Adicional<br>de Servicio Adicional |                            |                   | C                 |                      |                   |                        |     |                   |                            |                       |                           |                              |  |
|-------------------------------------|--------------------------------------------|----------------------------|-------------------|-------------------|----------------------|-------------------|------------------------|-----|-------------------|----------------------------|-----------------------|---------------------------|------------------------------|--|
| Q Consultar                         | × Limpiar                                  | Exportar                   | + Servicio Al Con | tenedor           | + Servicio A La Nave | 🗸 Confirmar Sc    | licitud                | Ver | Anular            |                            |                       |                           |                              |  |
| Criterios de Bú                     | isqueda                                    |                            |                   |                   |                      |                   |                        |     |                   |                            |                       |                           |                              |  |
| Nro. Solicitud                      |                                            | Tipo de Solicitud<br>TODOS | •                 | Estado S<br>TODOS | olicitud             | Ŧ                 | Tipo de Servi<br>TODOS | cio |                   |                            | •                     |                           |                              |  |
| echa Solicitud:                     | <b>□</b> - 29/04/202                       | 21 🛱                       |                   | RUC Fac           | turar a              | RUC Agente Aduan  | a/Solidario            | R   | UC Cliente Final  |                            |                       |                           |                              |  |
|                                     |                                            |                            |                   |                   |                      |                   |                        |     |                   |                            |                       |                           |                              |  |
| Nro. de<br>Solicitud Es             | stado                                      | Tipo de Ser                | vicio             |                   |                      | Tipo de Solicitud |                        | Fe  | cha de<br>licitud | Monto<br>Servicio<br>(USD) | Monto<br>IGV<br>(USD) | Total a<br>Pagar<br>(USD) | Monto<br>Detracción<br>(USD) |  |

-Ir al menú principal (lado izquierdo) y acceder a **"Servicios Adicionales/Solicitud de** Servicio Adicional"

Lifting Global Trade

-Seleccionar "+Servicio A la Nave"

| Solicitud de Servicio Adicional a la Nave<br>Inicio / Datos Generales   |                                                                                     |                                                                            |   |                                |
|-------------------------------------------------------------------------|-------------------------------------------------------------------------------------|----------------------------------------------------------------------------|---|--------------------------------|
| Cancelar Siguiente                                                      |                                                                                     |                                                                            |   |                                |
| Rie-Viaje<br>X-PRESS MACHU PICHU - 21008N Q                             | ]                                                                                   |                                                                            |   |                                |
| Facturar A 29429107041 - PALACIOS & ASOCIADOS AGENTES DE ADUANA S.A. Q. | Agente Aduana/Solidario<br>29426107041 - PALACIOS & ASOCIADOS AGENTES DE ADUANA S.A | Cliente Final Q 20420107041 - PALACIOS & ASOCIADOS AGENTES DE ADUANA S.A Q | 2 | Colocar los datos solicitados. |
| Fecha Hora de Inicio del Servicio<br>3004/2021 07:00                    | Fecha Hora de Fin del Servicio<br>3004/2021 16:00 🛅 🖸                               |                                                                            |   |                                |
| Nombre de Contacto<br>prueba                                            | Teléfono de Contacto<br>1111111111<br>-                                             | _                                                                          | ) |                                |

#### **3.** Crear Solicitudes de Servicios Adicionales a la Nave

3

4

| Inic | io / Datos G | ienerales / Servicios                                 |                              |
|------|--------------|-------------------------------------------------------|------------------------------|
|      | Anterior     | Siguiente                                             |                              |
|      |              | Servicio                                              | Descripción                  |
|      |              | BARRERAS DE CONTENCIÓN (Días)                         | Ver                          |
|      |              | SERVICIO DE DESECHOS SOUDOS (CHUTES) (Metros Cábicos) | Ver                          |
|      |              | SUMINISTRO DE AGUA (Tonelados Metricas)               | Ver                          |
|      |              | USO DE ALMARRADERO NAVES MENORES (Horas)              | Ver                          |
|      | )( (         | 1 x H 10 🔟 elementos por página                       | Nostrando 1-4 de 4 elementos |

#### - Seleccionar el tipo de servicio a procesar.

- Clic en "**Ver**" del servicio seleccionado de la columna "Descripción" para verificar información requerida asociada.

#### Solicitud de Servicio Adicional a la Nave Inicio / Datos Generales / Servicios / Requisitos

Solicitud de Servicio Adicional a la Nave

| Anterio | r Siguiente                               |                                                                                           |           |                           |
|---------|-------------------------------------------|-------------------------------------------------------------------------------------------|-----------|---------------------------|
|         | Servicio                                  |                                                                                           | Estado    | Ver / Editar              |
| ~       | BARRERAS DE CONTENCIÓN (DÍ                | 85)                                                                                       | Dpcional  | Ver / Editar              |
|         | Tipo de Requisito                         | Descripción Requisito                                                                     | Estado    | Ver / Editar              |
|         | Digital                                   | Persona de Contacto en la Nave y Número Telefónico                                        | Requerido | Ver / Editar              |
|         | Digital                                   | Tipo de Operación a Realizar (Decarga de Desechos o Operaciones con derivado de petroleo) | Requerido | Ver / Editar              |
|         | $\mathbb{R}  (-1 \rightarrow -\mathbb{R}$ |                                                                                           |           | 1 - 2 of 2 items          |
| H       | <li>1 &gt; &gt; 10 +</li>                 | elementos por página                                                                      | Mos       | trando 1-1 de 1 elementos |
|         |                                           |                                                                                           |           |                           |
| APM Ter | minals Callao   Av. Contralmirante I      | Raygada Nº 111 Callao - Perú Central Telefónica: +51 1 200-8800                           |           |                           |
|         |                                           |                                                                                           |           |                           |

- El sistema le mostrará la información/documentación necesaria para el servicio.
- Colocar o adjuntar la información requerida de acuerdo al tipo de servicio solicitado.
- Clic en "Siguiente"

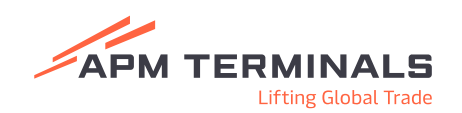

#### **3.** Crear Solicitudes de Servicios Adicionales a la Nave

| omentario                                        |              | × |
|--------------------------------------------------|--------------|---|
| Aceptar                                          | × Cancelar   |   |
| prueba                                           |              |   |
|                                                  |              |   |
| Último archivo carga                             | do           |   |
| Último archivo carga<br>Archivo                  | do           |   |
| Último archivo carga<br>Archivo<br>SELECCIONE AI | do<br>RCHIVO |   |

| Solicitud de Servicio Adicional a la Nave<br>Inicio / Datos Generales / Servicios / Requisitos / Resumen |                                                          |        |                              |
|----------------------------------------------------------------------------------------------------|----------------------------------------------------------|--------|------------------------------|
| Anterior Previsualizar Montos                                                                            |                                                          |        |                              |
| Nave Viaje                                                                                               | X-PRESS MACHU PICHU - 21006N                             |        |                              |
| RUC Facturar A                                                                                           | 20426107041 - PALACIOS & ASOCIADOS AGENTES DE ADUANA S.A |        |                              |
| RUC Agente Aduana / Solidario                                                                            | 20426107041 - PALACIOS & ASOCIADOS AGENTES DE ADUANA S.A |        |                              |
| RUC Embarcador / Cliente Final                                                                           | 20426107041 - PALACIOS & ASOCIADOS AGENTES DE ADUANA S.A |        |                              |
|                                                                                                    |                                                          |        |                              |
|                                                                                                    |                                                          |        |                              |
| Servicios                                                                                                |                                                          |        |                              |
|                                                                                                    |                                                          |        |                              |
| Servicio                                                                                                 |                                                          | Unidad | Cantidad                     |
| BARRERAS DE CONTENCIÓN (Días)                                                                            |                                                          | Días   | 0                            |
| H ( 1 ) H 10 - elementos por página                                                                      |                                                          |        | Mostrando 1-1 de 1 elementos |
|                                                                                                    |                                                          |        |                              |
|                                                                                                    |                                                          |        |                              |
| APM Terminals Callao   Av. Contralmirante Raygada Nº 111 Callao - Perú Central Telefo                    | ónica: +51 1 200-8800                                    |        |                              |
|                                                                                                    |                                                          |        |                              |

- Registro de información adicional.
- Si todo está completo, Clic en "Aceptar"

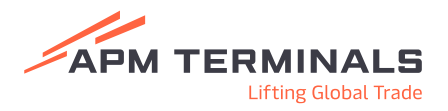

#### 4. Registro de Pagos – Consulta de proformas emitidas

| Regist | tro de Pag<br>/ Registro de                                                                         | <b>go</b><br>e Pago                                                                                                    |                                                                                                   |                                                                                                    |                                                                                                    |                                                                                                    |                                                                                                    |                                                                                                    |                                                                                                    | J                                                                                                    |           |        |              |               |             |                            |       |                |             |            |   |
|--------|----------------------------------------------------------------------------------------------------|----------------------------------------------------------------------------------------------------|---------------------------------------------------------------------------------------------------|----------------------------------------------------------------------------------------------------|----------------------------------------------------------------------------------------------------|----------------------------------------------------------------------------------------------------|----------------------------------------------------------------------------------------------------|----------------------------------------------------------------------------------------------------|----------------------------------------------------------------------------------------------------|----------------------------------------------------------------------------------------------------|-----------|--------|--------------|---------------|-------------|----------------------------|-------|----------------|-------------|------------|---|
| Q      | Consultar                                                                                           | X Limpia                                                                                                    | ar C                                                                                              | S Exportar                                                                                                    | 🏦 Registrar F                                                                                                    | Pago                                                                                                    |                                                                                                    |                                                                                                    |                                                                                                    |                                                                                                    |           |        |              |               |             |                            |       |                |             |            |   |
| Criter | rios de Búsqu                                                                                       | Jeda                                                                                                    |                                                                                                   |                                                                                                    |                                                                                                    |                                                                                                    |                                                                                                    |                                                                                                    |                                                                                                    |                                                                                                    |           |        |              |               |             |                            |       |                |             |            |   |
| Fecha  | a de Solicitud                                                                                      | l Inicio:                                                                                                    |                                                                                                   |                                                                                                    |                                                                                                    | Fecha de Solicitu                                                                                                    | d Fin:                                                                                                    |                                                                                                    |                                                                                                    | Estado Solici                                                                                                    | tud       |        |              |               |             | Tipo de Solicitu           | d     |                |             |            |   |
| 30/0   | 03/2021                                                                                             |                                                                                                    |                                                                                                   |                                                                                                    |                                                                                                    | 29/04/2021                                                                                                    |                                                                                                    |                                                                                                    |                                                                                                    | Pendiente P                                                                                                    | ago       |        |              |               | *           | TODOS                      |       |                |             |            |   |
| Solici | itudes                                                                                              |                                                                                                    |                                                                                                   |                                                                                                    |                                                                                                    | Proformas                                                                                                    |                                                                                                    |                                                                                                    |                                                                                                    | Estado Profo                                                                                                    | ma        |        |              |               |             | Manifiesto                 |       |                |             |            |   |
|        |                                                                                                    |                                                                                                    |                                                                                                   |                                                                                                    |                                                                                                    |                                                                                                    |                                                                                                    |                                                                                                    |                                                                                                    | Registrado                                                                                                    |           |        |              |               | *           | Ingrese Manifie            | isto  |                |             |            | _ |
| Tipo ( | Cliente                                                                                             |                                                                                                    |                                                                                                   | Cliente                                                                                                    |                                                                                                    | L                                                                                                    |                                                                                                    |                                                                                                    |                                                                                                    | Estado Pago                                                                                                    |           |        |              |               |             | Pendiente de F             | lago  |                |             |            |   |
| TOD    | DOS                                                                                                 |                                                                                                    |                                                                                                   | <ul> <li>Ingrese</li> </ul>                                                                                                    | RUC o Razon So                                                                                                    | cial                                                                                                    |                                                                                                    |                                                                                                    |                                                                                                    | 4 TODOS                                                                                                    |           |        |              |               | •           |                            |       |                |             |            |   |
|        | DOS<br>Nº de Soliciud                                                                               | d Estado Solicitud                                                                                                    | Proforma                                                                                          | Ingrese Estado Proforma                                                                                                    | RUC o Razon Sor<br>Tipo de Solicitud                                                                                                    | Fecha de Solicitud                                                                                                    | Monto Servicio (USD)                                                                                                    | Monto IGV (USD)                                                                                    | Total a Pagar (USD)                                                                                  | Monto Detracción (USD                                                                                                    | Tipo Pago | Moneda | Banco Origen | Banco Destino | Cta Destino | Nº Transacción             | Monto | Monto Restante | Estado Pago | Fecha Pago | , |
|        | DOS<br>Nº de Solicius<br>475438                                                                     | d Estado Solicitud<br>Pendente Pago                                                                                                    | Proforma<br>1308844                                                                               | Ingrese     Estado Proforma     Registrado                                                                                                    | RUC o Razon Sol<br>Tipo de Solicitud<br>Embarque de<br>Contenedores<br>Terminal Portuario                                                                                                    | Fecha de Solicitud<br>20/04/2021                                                                                                    | Monto Servicio (USD)<br>188.00                                                                                                    | Monto IGV (USD)<br>33.84                                                                           | Total a Pagar (USD)<br>221.84                                                                        | Monto Detracción (USD<br>22.1                                                                                                    | Tipo Pago | Moneda | Banco Origen | Banco Destino | Cta Destino | Nº Transacción             | Monto | Monto Restante | Estado Pago | Fecha Pago | ļ |
|        | DOS<br>Nº de Solicius<br>475438                                                                     | d Estado Solicitud<br>Pendiente Pago<br>Pendiente Pago                                                                                                    | Proforma<br>1308844<br>1308845                                                                    | Ingrese     Ingrese     Estado Proforma     Registrado     Registrado                                                                                                    | Tipo de Solicitud<br>Entarque de<br>Contenedors<br>Terminal Portuario<br>Embarque de<br>Contenedors<br>Terminal Portuario                                                                                                    | Fecha de Solicitud<br>20/04/2021<br>20/04/2021                                                                                                    | Monto Servicio (USD)<br>188.00<br>19.00                                                                                                    | Monto IGV (USD)<br>33.84<br>3.42                                                                   | Total a Pagar (USD)<br>221.04<br>22.42                                                               | Monto Detracción (USD<br>22.1<br>0.0                                                                                                    | Tipo Pago | Moneda | Banco Origen | Banco Destino | Cta Destino | N° Transacción             | Monto | Monto Restante | Estado Pago | Fecha Pago | I |
|        | DOS<br>Nº de Solicius<br>475438<br>475510                                                           | Estado Solicitud<br>Pendiente Pago<br>Pendiente Pago<br>Pendiente Pago                                                                                                   | Proforma<br>1308844<br>1308845<br>1308973                                                         | Ingrese     Ingrese     Estado Proforma Registrado Registrado Registrado                                                                                                    | Tipo de Solicitud<br>Embarque de<br>Contenedors<br>Terminal Portuario<br>Embarque de<br>Contenedors<br>Terminal Portuario<br>Embarque de<br>Contenedors<br>Terminal Portuario                                                                                                    | Fecha de Solicitud<br>20104/2021<br>20104/2021<br>20104/2021                                                                                         | Monto Servicio (USD)<br>188.00<br>19.00<br>5.781.00                                                                                                    | Monto IGV (USD)<br>33.84<br>3.42<br>1.040.58                                                       | Total a Pagar (USD)<br>221.84<br>22.42<br>6,621.58                                                   | Monto Detracción (USD<br>22.1<br>0.0<br>082.1                                                                                                    | Tipo Pago | Moneda | Banco Origen | Banco Destino | Cta Destino | Nº Transacción             | Monto | Monto Restante | Estado Pago | Fecha Pago | , |
|        | DOS<br>Nº de Solicius<br>475438<br>475510<br>478992                                                 | Estado Solicitud<br>Pendiente Pago<br>Pendiente Pago<br>Pendiente Pago<br>Pendiente Pago                                                                                 | Proforma<br>1308844<br>1308845<br>1308973<br>1311002                                              | Ingrese     Ingrese     Estado Proforma     Registrado     Registrado     Registrado     Registrado     Registrado                                                                                                    | Tipo de Solicitud<br>Emborque de<br>Contencidons<br>Terminal Portuario<br>Emborque de<br>Contencidons<br>Terminal Portuario<br>Emborque de<br>Contencidons<br>Terminal Portuario<br>Emborque de<br>Contencidons<br>Terminal Portuario                                                                                                    | Fecha de Solicitud<br>20/04/2021<br>20/04/2021<br>20/04/2021<br>20/04/2021                                                                           | Monto Servicio (USD)<br>188.00<br>19.00<br>5.781.00<br>819.00                                                                                                    | Monto IGV (USD)<br>33.84<br>3.42<br>1.040.58<br>147.42                                             | Total a Pagar (USD)<br>221.84<br>22.42<br>6,821.58<br>968.42                                         | Monto Detracción (USD           22.1           0.0           082.1                                                                                                    | Tipo Pago | Moneda | Banco Origen | Banco Destino | Cta Destino | N <sup>*</sup> Transacción | Monto | Monto Restante | Estado Pago | Fecha Pago | , |
|        | DOS<br>N° de Solici uc<br>475438<br>475510<br>476992<br>477548                                      | Estado Solicitud<br>Pendiente Pago<br>Pendiente Pago<br>Pendiente Pago<br>Pendiente Pago<br>Pendiente Pago                                                               | Proforma<br>1308845<br>1308973<br>1311002<br>13112322                                             | Ingrese     Ingrese     Estado Proforma     Registrado     Registrado     Registrado     Registrado     Registrado     Registrado                                                                                                    | Tipo de Solicitud<br>Entarque de<br>Contencións<br>Entarque de<br>Contencións<br>Entarque de<br>Contencións<br>Terminal Portanio<br>Entarque de<br>Contencións<br>Terminal Portanio<br>Descarga de<br>Contencións<br>Terminal Portanio                                                                                                    | Fecha de Solicitud<br>20104/2021<br>20104/2021<br>20104/2021<br>20104/2021<br>20104/2021                                                             | Monto Servicio (USD)<br>188.00<br>199.00<br>5.781.00<br>819.00<br>304.00                                                                                                    | Monto IGV (USD)<br>33.84<br>3.42<br>1.040.58<br>1.047.42<br>54.72                                  | Total a Pagar (USD)<br>221.84<br>22.42<br>6.821.58<br>906.42<br>358.72                               | CODOS           Monto Detracción (USD           22.1           0.0           082.1           96.6           0.0                                                                                                    | Tipo Pago | Moneda | Banco Origen | Banco Destino | Cta Destino | № Transacción              | Monto | Monto Restante | Estado Pago | Fecha Pago |   |
|        | DOS<br>N° de Solici ud<br>475438<br>475438<br>475510<br>470992<br>477548                            | Estado Solicitud<br>Pendente Pago<br>Pendente Pago<br>Pendente Pago<br>Pendente Pago<br>Pendente Pago<br>Pendente Pago                                                   | Proforma<br>1308844<br>1308845<br>1308973<br>1311002<br>13112322<br>1312322                       | Ingrese      Ingrese       | RUC o Razon Sol<br>Tipo de Solicitud<br>Enterparte<br>Turminal Portunio<br>Enterparte de<br>Contenciones<br>Terminal Portunio<br>Enterparte de<br>Contenciones<br>Terminal Portunio<br>Descarga de<br>Contenciones<br>Terminal Portunio<br>Descarga de<br>Contenciones<br>Terminal Portunio<br>Descarga de<br>Contenciones<br>Terminal Portunio<br>Descarga de<br>Contenciones<br>Terminal Portunio<br>Descarga de<br>Contenciones<br>Terminal Portunio<br>Descarga de<br>Contenciones<br>Terminal Portunio<br>Descarga de<br>Contenciones<br>Terminal Portunio<br>Descarga de<br>Contenciones<br>Terminal Portunio                                                                                                    | Fecha de Solicitud<br>2004/2021<br>2004/2021<br>2004/2021<br>2004/2021<br>2004/2021<br>2004/2021<br>2004/2021<br>2004/2021                           | Monto Servicio (USD)<br>188.00<br>5.781.00<br>6.198.00<br>0.00<br>0.00<br>0.00<br>0.00<br>0.00<br>0.00<br>0.00                                                                                                    | Monto IGV (USD)<br>33.84<br>3.42<br>1.040.58<br>147.42<br>54.72<br>4.572                           | Total a Pagar (USD)<br>221.84<br>2.242<br>6.821.58<br>908.42<br>358.72<br>299.72                     | CODOS           Monto Detracción (USD           22.1           0.0           682.1           96.6           0.0                                                                                                    | Tipo Pago | Moneda | Banco Origen | Banco Destino | Cta Destino | № Transacción              | Monto | Monto Restante | Estado Pago | Fecha Pago |   |
|        | DOS<br>Nº de Soliciuu<br>475438<br>475438<br>475510<br>476992<br>477548<br>477665<br>477691         | Estado Solicitud     Persferen Paga     Persferen Paga     Persferen Paga     Persferen Paga     Persferen Paga     Persferen Paga     Persferen Paga     Persferen Paga | Proforma<br>1306844<br>1306845<br>1306973<br>1311002<br>13112524<br>13112584<br>13112584          | Ingrese     Ingrese     Estado Proforma     Repistrado     Repistrado     Repistrado     Repistrado     Repistrado     Repistrado     Repistrado     Repistrado     Repistrado                                                                                                    | RUC o Razon Soi<br>Tipo de Solicitud<br>Enterque de<br>Cottenções<br>Terminal Peruario<br>Enterque de<br>Contenções<br>Terminal Peruario<br>Enterque de<br>Contenções<br>Terminal Peruario<br>Enterque de<br>Contenções<br>Terminal Peruario<br>Enterque de<br>Contenções<br>Terminal Peruario<br>Enterque de<br>Contenções<br>Terminal Peruario<br>Enterque de<br>Contenções<br>Terminal Peruario<br>Enterque de<br>Contenções<br>Depóte Rimport<br>Descarga de<br>Contenções<br>Depóte Rimport<br>Descarga de<br>Contenções                                                                                                    | Fecha de Solicitud<br>2004/2021<br>2004/2021<br>2004/2021<br>2004/2021<br>2004/2021<br>2004/2021<br>2004/2021<br>2004/2021<br>2004/2021              | Monto Servicio (USD)<br>188.00<br>19.00<br>5.781.00<br>0.99.00<br>2.54.00<br>2.54.00<br>2.99.00                                                                                                    | Monto IGV (USD)<br>3.384<br>3.42<br>1.040.58<br>1.47.42<br>6.472<br>6.642                          | Total a Pagar (USD)<br>22184<br>6,82198<br>6,82198<br>6,6442<br>20542<br>20542<br>20542<br>4,5542    | TODOS           Monto Detracción (USD           22.1           0.0           082.1           0.0           0.0           0.0           0.0                                                                                                    | Tipo Pago | Moneda | Banco Origen | Banco Destino | Cta Destino | № Transacción              | Monto | Nonto Restante | Estado Pago | Fecha Pago |   |
|        | N" de Solici ud<br>475436 4<br>475436 4<br>475510 1<br>470992 1<br>477548 1<br>477665 1             | Estado Solicitud<br>Pendemin Pugo<br>Pendemin Pugo<br>Pendemin Pugo<br>Pendemin Pugo<br>Pendemin Pugo<br>Pendemin Pugo<br>Pendemin Pugo<br>Pendemin Pugo                 | Proforma<br>1508844<br>1508845<br>1508973<br>151002<br>1512322<br>151232647<br>1512867<br>1512867 | Ingrese     Ingrese     I | RUC o Razon Soi<br>Tipo de Solicitud<br>Enterna de<br>Contenidores<br>Terminal Paruario<br>Enterna de<br>Contenidores<br>Terminal Paruario<br>Enterna de<br>Contenidores<br>Enterna de<br>Contenidores<br>Enterna de<br>Enterna de<br>Enterna de<br>Enterna de<br>Enterna de<br>Enterna de<br>Enterna de<br>Enterna de<br>Enterna de<br>Enterna de<br>Enterna de<br>Enterna de<br>Enterna de<br>Enterna de<br>Enterna de<br>Enterna de<br>Enterna de<br>Enterna de<br>En | Fecha de Solicitud<br>2004/2021<br>2004/2021<br>2004/2021<br>2004/2021<br>2004/2021<br>2004/2021<br>2004/2021<br>2004/2021<br>2004/2021<br>2004/2021 | Monto Servicio (USD)<br>148.00<br>19.00<br>19.00<br>10.00<br>10.00<br>10.00<br>10.00<br>10.00<br>10.00<br>10 | Monto IGV (USD)<br>33.84<br>3.42<br>1.040.59<br>1.47.42<br>4.572<br>4.572<br>4.6.42<br>1.64.16     | Total a Pagar (USD)<br>221.84<br>2.242<br>6.821.95<br>6.66.42<br>2.056.42<br>2.056.42<br>1.076.56    | Monto Detracción (USI)           221           600           612           613           614           615           615           616           617           618           619           610           611           612           613           614           615           615           616           617           618           619           610           610           611           612           613           613 | Tipo Pago | Moneda | Banco Origen | Banco Destino | Cta Destino | Nº Transacción             | Monto | Monto Restante | Estado Pago | Fecha Pago |   |
|        | N° de Solici uc<br>475436 4<br>475436 4<br>475630 4<br>479902 4<br>477969 4<br>477961 4<br>477961 4 | Etado Solicitud     Pendeme Paga     Pendeme Paga     Pendeme Paga     Pendeme Paga     Pendeme Paga     Pendeme Paga     Pendeme Paga     Pendeme Paga     Pendeme Paga | Proforma<br>1308844<br>1308845<br>1306973<br>1311002<br>1312322<br>1312384<br>1312887<br>131339   | Ingrese     Ingrese     I | RUC o Razon Sor<br>Tipo de Solicitad<br>Enterque de<br>Costenestores<br>Timmal Portuna<br>Enterque de<br>Costenestores<br>Terminal Portuna<br>Enterque de<br>Costenestores<br>Terminal Portuna<br>Enterque de<br>Costenestores<br>Terminal Portuna<br>Enterpue de<br>Costenestores<br>Descarge de<br>Costenestores<br>Descarge                                                                                                    | Fecha de Solicitud<br>2004/2021<br>2004/2021<br>2004/2021<br>2004/2021<br>2004/2021<br>2004/2021<br>2004/2021<br>2004/2021<br>2004/2021<br>2004/2021 | Monto Servicio (USD)           188.00           188.00           189.00           189.00           189.00           189.00           189.00           189.00           189.00           189.00           189.00           189.00           189.00           189.00           189.00           189.00           189.00           189.00           189.00           189.00           189.00           189.00           189.00           189.00           189.00           189.00           189.00           189.00           189.00           189.00           189.00           189.00           189.00           189.00           189.00           189.00           189.00           189.00           189.00           189.00           189.00           189.00           189.00           189.00           189.00           199.00      1                                                                                                    | Monto IGV (USD)<br>33.84<br>3.42<br>1.040.59<br>4.17.42<br>4.572<br>4.64.42<br>1.944.16<br>3.17.70 | Total a Pagar (USD)<br>22184<br>2242<br>6.62158<br>2.6525<br>2.6525<br>2.6552<br>1.076.66<br>2.26275 | Mento Detracción (USI)           221           0.0           0.0           0.0           0.0           0.0           0.0           0.0           0.0           0.0           0.0           0.0           0.0           0.0           0.0           0.0           0.0           0.0           0.0           0.0           0.0           0.0           0.0           0.0                                                         | Tipo Pago | Moneda | Banco Origen | Banco Destino | Cta Destino | Nº Transacción             | Monto | Monto Restante | Estado Pago | Fecha Pago |   |

1. Uso de filtros para la búsqueda de la proforma deseada.

- 2. Seleccionar la solicitud cuya proforma desea registrar su pago.
- 3. Completar los datos solicitados en la ventana Registrar Pago.
- 4. Clic en "Registrar"

| Registrar     X Cancelar |   |                |   |
|--------------------------|---|----------------|---|
| oformas                  |   |                |   |
| 306844                   |   |                |   |
| īpo de Pago              |   | Moneda         |   |
| Por Servicio             | * | USD            | * |
| 3anco Origen             |   |                |   |
|                          | • |                |   |
| 3anco Destino            |   | Cuenta Destino |   |
|                          | - |                | - |
| Iro Transacción          |   | Fecha de Pago: |   |
|                          |   | 29/04/2021     |   |
| Aonto                    |   |                |   |
|                          |   |                |   |
| /oucher de Pago          |   |                |   |
| -                        |   |                |   |
| SELECCIONE ARCHIVO       |   |                |   |

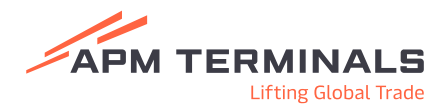

### 5. Facturación Consolidada de Contenedores y Carga General

| Q Consul  | tar 📋 Ve                                                    | er Comp                  | robante 🎴 Ver Sus                                                                                                    | stentos 🚀                                     | Activar / Inactivar Asbanc                                    | Cargar Detracciones                 | S Exportar X Limpiar                                                                              |                                   |                                                    |
|-----------|-------------------------------------------------------------|--------------------------|----------------------------------------------------------------------------------------------------|-----------------------------------------------|---------------------------------------------------------------|-------------------------------------|---------------------------------------------------------------------------------------------------|-----------------------------------|----------------------------------------------------|
| o Factura |                                                             |                          |                                                                                                    |                                               | Rang<br>30/1                                                  | o de Fechas<br>13/2021 💼 - 29/04/20 | 21                                                                                                | Sistema Origen<br>CARGA GENERAL   |                                                    |
| Cliente   |                                                             |                          |                                                                                                    |                                               | Ruc /                                                         | lgente                              |                                                                                                   | Estado Pago<br>TODOS              |                                                    |
|           | 0                                                           | •                        |                                                                                                    |                                               |                                                               |                                     |                                                                                                   |                                   |                                                    |
| Desumen   | lúmero Factura                                              | Tin                      |                                                                                                    |                                               |                                                               |                                     |                                                                                                   |                                   |                                                    |
| csumen    | 1                                                           | пþ                       | Detalle de comproba                                                                                                    | nte                                           |                                                               |                                     |                                                                                                   |                                   |                                                    |
|           | F00400081899                                                | FAC                      | Detalle de comprobai<br>Home / Detalle de compro                                                                                                    | nte<br>Ibante                                 |                                                               |                                     |                                                                                                   |                                   |                                                    |
|           | F00400081699<br>F00400081698                                | FAC                      | Detaile de comprobai<br>Home / Detaile de compro<br>< Regresar<br>DATOS DEL COMPROBANT                                                                                            | nte<br>ibante<br>Exportar<br>E - F00200663688 |                                                               |                                     | 3                                                                                                 |                                   |                                                    |
|           | 00400081699<br>R00400081698<br>R00400081694<br>R00400081696 | FAC<br>FAC<br>FAC<br>FAC | Detaile de comprobai<br>Home / Detaile de compro                                                                                                    | nte<br>bante<br>Exportar<br>E - F00200663688  | Fecha Emisió<br>30032021                                      |                                     | Manifesto<br>2021-90078                                                                           | Linea<br>COS                      | Autorizacion                                       |
|           | 00400081889<br>00400081888<br>00400081884<br>00400081884    | FAC<br>FAC<br>FAC<br>FAC | Detalle de comprobal<br>Home / Detalle de compro                                                                                                    | nte<br>ibante<br>Exportar<br>E - F00200663688 | Fecha Emisió<br>30032021<br>Cliente<br>MEDITERRAN             | AN SHIPPING COMPANY DEL PER         | 3<br>Manifesto<br>2021-00078<br>Sub Total<br>U SAC 13.57                                          | Linea<br>cos<br>Total Igv<br>2.44 | Autorizacion<br>Importe Total<br>18.01             |
|           | 00400081689<br>00400081688<br>800400081684<br>800400081684  | FAC<br>FAC<br>FAC        | Detaile de comprobas<br>Home / Detaile de compro<br>A Regresar d<br>DATOS DEL COMPROBANT<br>Tipo Facturacion<br>MANUAL<br>Ruc Cliente<br>20250814210<br>Ruc Agente<br>20256814210 | nte                                           | Fecha Emisión<br>30032021<br>Cliente<br>MEDITERRAN<br>Agente  | SAN SHIPPING COMPANY DEL PER        | Manifesto           2021-40078           Sub Total           13.87           Moneda           USO | Linea<br>COS<br>Total Igv<br>2.44 | Autorizacion<br>Importe Total<br>18.01             |
|           | 00400081889<br>00400081889<br>800400081884<br>900400081884  | FAC<br>FAC<br>FAC<br>FAC | Detaile de comprobau<br>Home / Detaile de compro<br>ATOS DEL COMPROBANT<br>Tipo Facturacion<br>MANUAL<br>Ruc Cliente<br>20256914210<br>Ruc Agente<br>20256914210<br>Ver Detaile   | nte<br>bante<br>Exportar<br>E - F00200663668  | Fecha Emisió<br>3003/2021<br>Cliente<br>MEDITERRANI<br>Agente | SAN SHIPPING COMPANY DEL PER        | 3<br>Manifesto<br>2021-00078<br>Sub Total<br>J SAC<br>13.97<br>Moneda<br>USD                      | Linea<br>COS<br>Total Igv<br>2.44 | Autorizacion<br>Importe Total<br>18.01<br>Cantidad |

Se pueden utilizar los diversos filtros para seleccionar y visualizar sus comprobantes.

Filtros Obligatorios: Rango de Fechas y Tipo de carga

- 1. Seleccionar los filtros obligatorios.
- El sistema le mostrará las facturas generadas a su representada. Buscar el Nro de factura deseada y seleccionarla mediante un check en la columna "Ver Resumen"
- El sistema le mostrará el Detalle del comprobante seleccionado. En el caso de contenedores el sistema muestra información de los contenedores afectos a la factura a través de la opción "Ver Detalle".

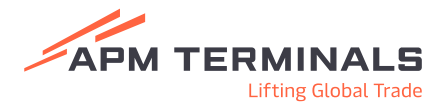

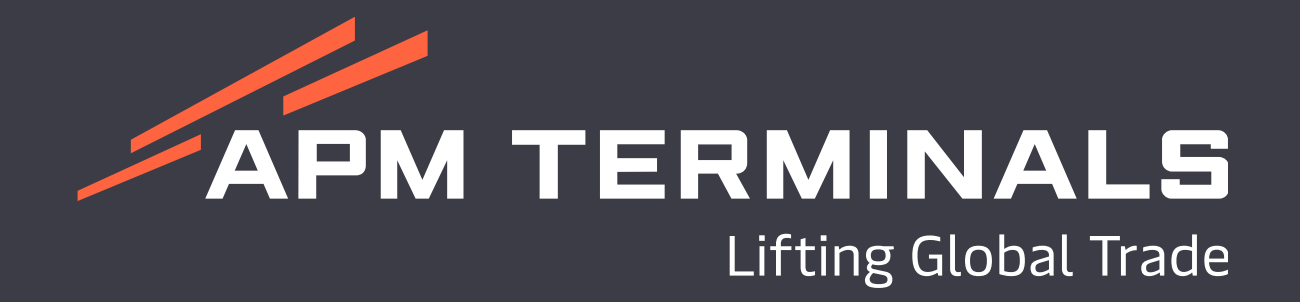